## Log in to the ISKAM system as TBU student

1. Visit the website iskam.utb.cz

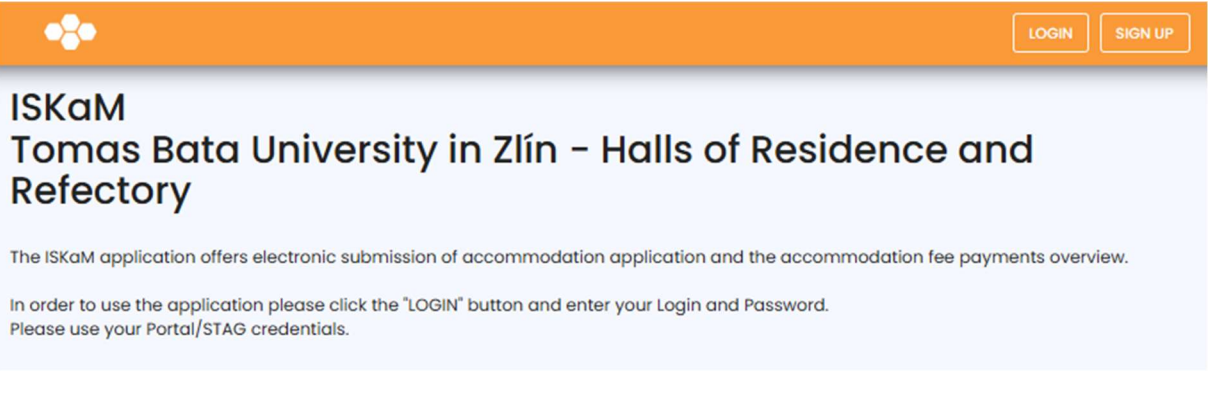

## 2. Click on Login

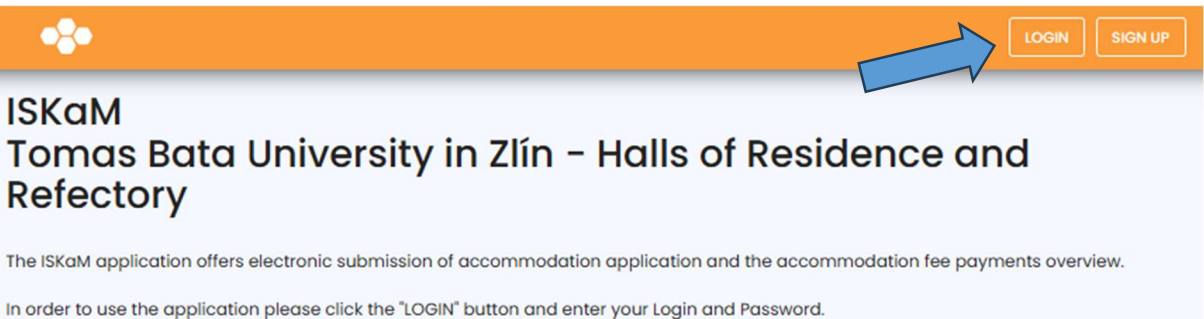

Please use your Portal/STAG credentials.

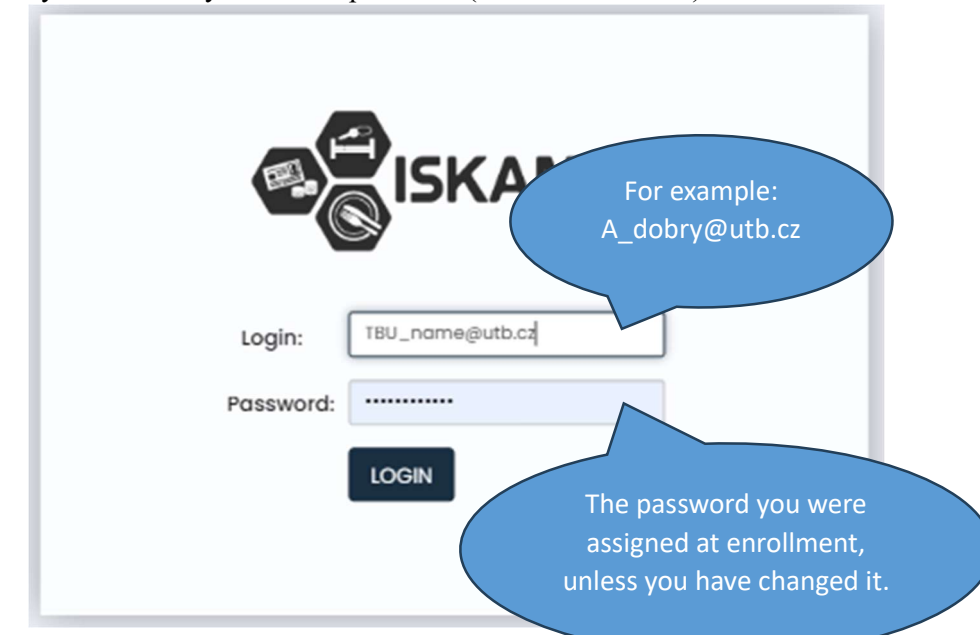

3. Log in with your university email and password (same as for STAG)

4. After logging in, you will see basic information that is identical to the information in STAG.

| •                 |                                |                         | modation - LOGO |
|-------------------|--------------------------------|-------------------------|-----------------|
| BASIC INFORMATION |                                |                         | <b>₽</b> EDIT   |
|                   | Name:                          |                         |                 |
|                   | Surname:                       |                         |                 |
|                   | Address:                       |                         |                 |
|                   | Mobile:                        |                         |                 |
|                   | E-mail:                        |                         |                 |
|                   | Postal email:                  |                         |                 |
|                   | Bank account:                  |                         |                 |
|                   | Variable symbol:               |                         |                 |
|                   | Account for services payments: | 107 - 7297170247 / 0100 |                 |
| Main account :    |                                | 0 KČ                    | ٩               |
|                   |                                | 0.44                    | •               |

## Navigation menu

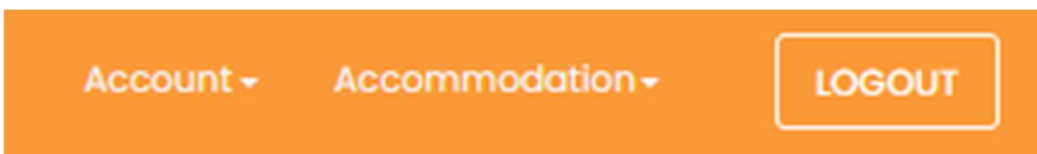

The menu is divided into two sections with an outgoing menu

• Account

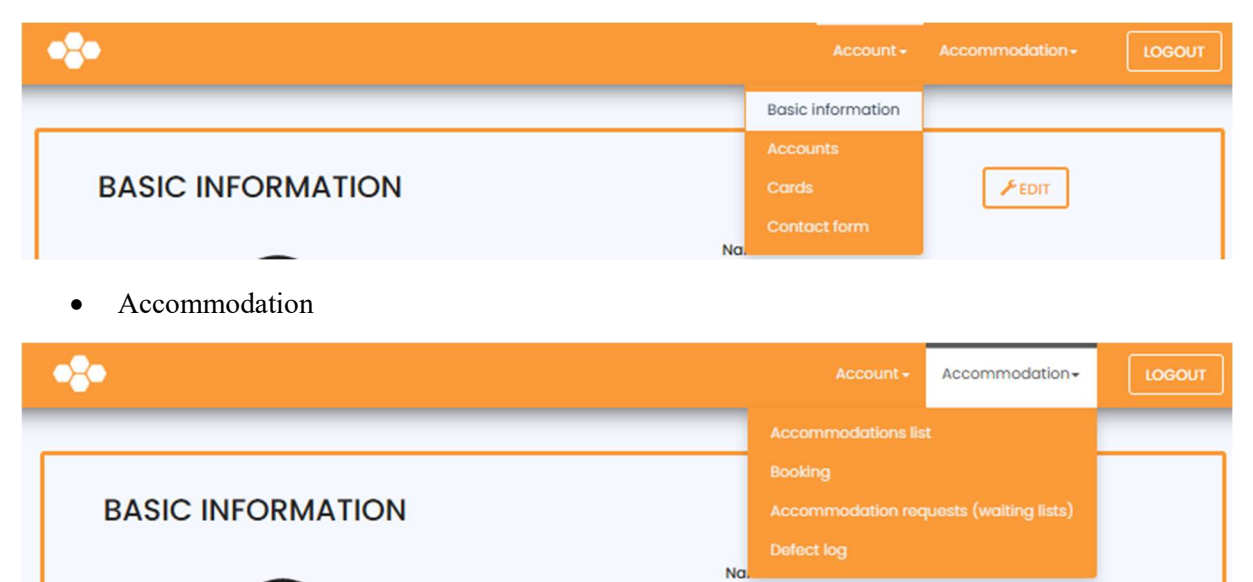